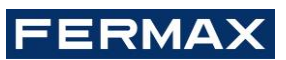

# INTEGRACIÓN MEET-KNX GUÍA DE PUESTA EN MARCHA

## Esquema general

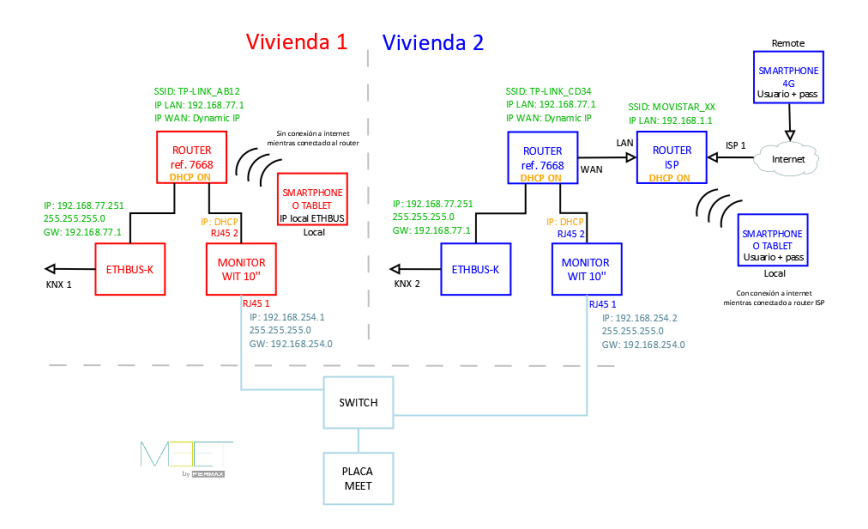

## Puesta en marcha

### Equipos necesarios

Por vivienda:

- Ref. 9861 / ETHBUS-K SERVIDOR WEB KNX
- Ref. 14811 / Monitor WIT 10"
- Ref. 9541 / Conector Monitor MIO/WIT
- Ref. 7668 / Router Integración MEET-Domótica

Elementos generales para toda la instalación:

- Portátil con <u>SIDE KNX</u>, <u>Ingenium Tracker</u> y <u>Remote Desktop</u>
- Ref. 9873 / BPC-USB Pasarela BUSING-USB

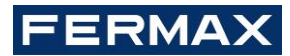

### Pasos

### Resumen

| 1. Oficina  | Configuración<br>Router           | 1.  | Configurar Router Integración MEET-Domótica con IP 192.168.77.1                           |
|-------------|-----------------------------------|-----|-------------------------------------------------------------------------------------------|
|             |                                   | 2.  | Conectar PC y ETHBUS-K por cable a Router Integración                                     |
|             | Configuración<br>ETHBUS-K         | 3.  | Configurar ETHBUS-K. Tracker -> IP: <b>192.168.77.251</b>                                 |
|             |                                   | 4.  | Programación de instalación: SIDE-KNX                                                     |
|             |                                   | 5.  | Volcar configuración a ETHBUS-K                                                           |
|             |                                   | 6.  | Conectar boca WAN Router Integración a boca LAN router oficina                            |
|             |                                   | 7.  | Remote desktop -> Crear usuario en la nube                                                |
|             |                                   | 8.  | Verificar usuario creado correctamente -> control vía smartphone posible                  |
|             |                                   | 9.  | Anotar usuario y contraseña en el frontal del ETHBUS-K                                    |
|             | Configuración<br>WIT 10"          | 10. | Conectar los dos RJ45 WIT 10" a Router Integración MEET-Domótica                          |
|             |                                   | 11. | Instalar APP Ingenium aSC en monitor WIT 10"                                              |
|             |                                   | 12. | Abrir APP -> Crear nueva instalación local "vivienda", conexión local a IP 192.168.77.251 |
|             |                                   | 13. | Descargar visualización -> control vía monitor WIT 10" posible                            |
| 2. Obra     | Verificaciones                    | 14. | Alimentar Router Integración MEET-Domótica y ETHBUS-K                                     |
|             |                                   | 15. | Conectar:                                                                                 |
|             |                                   |     | RJ45 1 (izquierda) WIT 10" a red MEET                                                     |
|             |                                   |     | <ul> <li>RJ45 2 (derecha) WIT 10" a LAN Router Integración MEET-Domótica</li> </ul>       |
|             |                                   | 16. | Verificar:                                                                                |
|             |                                   |     | <ul> <li>Visualización ETHBUS-K vía monitor WIT 10"</li> </ul>                            |
|             |                                   |     | Control local vía smartphone conectado a red WiFi Router Integración MEET-Domótica        |
| 3. Vivienda | Control remoto<br>(usuario final) | 17. | Instalar router ISP                                                                       |
|             |                                   | 18. | Conectar puerto WAN TP-LINK a cualquier puerto LAN del router ISP                         |
|             |                                   | 19. | Instalar APP Ingenium aSC/iSC en smartphone y configurar usuario y contraseña anotado en  |
|             |                                   |     | frontal del ETHBUS-K. El cliente final ya puede controlar la vivienda vía smartphone.     |

A continuación, se detallan los trabajos a realizar en Oficina.

# FERMAX

- 1. Configuración del Router Integración MEET-Domótica
- 1. Abrir el navegador web y acceder al menú de configuración del router <u>http://192.168.1.1</u> Usuario: admin; Contraseña: admin
- 2. Network > WAN > Confirmar que el tipo de conexión WAN está configurado a "Dynamic IP"

|    |                                | WAN Connection Ty | Dynamic IP      | ~      |         |            |            |
|----|--------------------------------|-------------------|-----------------|--------|---------|------------|------------|
| 3. | Network > LAN > Cambiar la dir | ección IP de      | el router a 1   | 92.168 | .77.1 y | guardar lo | os cambios |
|    |                                | IP Address:       | 192.168.77.1    |        |         | _          |            |
|    |                                | Subnet Mask:      | 255.255.255.0 • |        |         |            |            |
|    |                                |                   |                 |        |         |            |            |

2. Configuración y programación de servidor web ETHBUS-K

### 2.1. Configuración de parámetros de red

- 1. Conectar el portátil al Router de Integración MEET-Domótica
- 2. Ingenium Tracker > Ajustar parámetros de red cableada

Dirección IP: 192.168.77.251 Pasarela de enlace: 192.168.77.1 (Router Integración MEET-Domótica)

| Ingenium Tracker (v2.3.0) | CARGO IN COLUMN          |              | _                 |             | ×      |  |  |
|---------------------------|--------------------------|--------------|-------------------|-------------|--------|--|--|
| Web Server Network Search |                          |              |                   |             |        |  |  |
| Inmediate search          | Refresh every 10 seconds | W            | Ethernet          | Additional  | С      |  |  |
| 192.168.1.6 (ETHBUS 3)    | 0                        | L            |                   | Enable DHCP |        |  |  |
|                           |                          | IP Address:  | 192               | 168.77.251  |        |  |  |
|                           |                          | Subnet mask: | 255               | 255.255.0   |        |  |  |
|                           |                          | Gateway:     | 192               | 168.77.1    |        |  |  |
|                           |                          |              |                   |             |        |  |  |
|                           |                          |              |                   |             |        |  |  |
|                           |                          |              |                   |             |        |  |  |
|                           |                          |              |                   |             | _      |  |  |
|                           |                          | 1234         | ter the admin on  | Send        | hefore |  |  |
|                           |                          | you saw      | e the network par | ameters.    | Derbre |  |  |

3. Introducir la contraseña "1234" y pulsar el botón "Send"

Resultado: nueva dirección IP del ETHBUS-K configurada

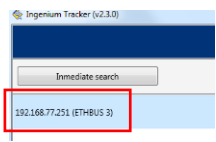

### 2.2. Diseño de la visualización

- 1. SIDE KNX > Nuevo proyecto > Proyecto PPL/ETHBUS
- 2. Cargar planos deseados

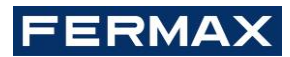

- 3. Seleccionar iconos y añadir a plano
- 4. Una vez añadidos, enlazar con direcciones de grupo KNX

Información detallada: ver https://besknx.com/pdf/MP\_DS202000\_es.pdf

- 5. Asegurar que tenemos el portátil conectado a la misma red LAN en la que se encuentra el ETHBUS-K
- 6. Transferir el proyecto al ETHBUS-K: Proyecto > Transferir proyecto > FTP > Dirección IP: 192.168.77.251

Resultado: volcado de programación a ETHBUS-K. El ETHBUS-K ya dispone de la visualización de control de la instalación.

#### 2.3. Creación del usuario en el cloud

- 1. Conectar el Router Integración MEET-Domótica al router de la Oficina y confirmar que disponemos de acceso a Internet estando conectados al Router Integración MEET-Domótica
- 2. Remote Desktop > Dirección IP: 192.168.77.251 (ETHBUS-K)
- 3. Pulsar 🔨 (x2)
- 4. Pulsar 🐓 (x2)
- 5. Pulsar (x2)
- 6. Pulsar sobre "Nuevo usuario" (x2)
- Introducir un nuevo usuario <u>único</u> + contraseña (letras y números únicamente) y pulsar sobre "Registrar dispositivo" (x2)
- 8. Verificar que podemos acceder a la visualización de forma remota empleando la APP Ingenium aSC/iSC
- 9. Anotar usuario y contraseña en el frontal del ETHBUS-K

NOTA: En caso de realizar cambios en el ETHBUS-K, es necesario sincronizar manualmente pulsando el botón "sync" en el menú anterior para que se reflejen en el cloud.

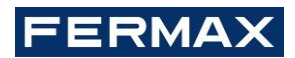

### 3. Configuración del monitor WIT 10"

Prerrequisitos:

- RJ45 1 (izquierda) conectado a instalación MEET
- RJ45 2 (derecho) conectado al router de la vivienda. Dirección IP obtenida por DHCP. Sin configuración a realizar en el monitor.
- 1. Descargar MEET system upgrade tool e Ingenium aSC: http://owncloud.fermax.com:30772/s/CuuXGPbEnr1De8j/download
- 2.
- 3. Abrir software MEET system upgrade tool y seleccionar "Install Ingenium.img"
- 4. IP Range: 192.168.77.2-254 (dirección IP monitor MEET desconocida) > Pulsar botón "Start"

| 船 700 System A                                          | uto Tools                | and the second second         | F            |      |
|---------------------------------------------------------|--------------------------|-------------------------------|--------------|------|
| IMG 1:<br>IMG 2:<br>IMG 3:<br>IP Range:<br>Real Status: | C:\Users\clorente\Deskto | p\Ingenium\Install I<br>2 254 | ingenium.img |      |
| ID IP                                                   |                          | Result                        | Date         |      |
|                                                         |                          |                               |              |      |
|                                                         |                          |                               |              |      |
|                                                         |                          |                               |              |      |
|                                                         |                          |                               |              |      |
|                                                         |                          |                               |              |      |
|                                                         |                          |                               |              |      |
|                                                         |                          |                               |              |      |
|                                                         |                          |                               |              |      |
|                                                         |                          |                               |              |      |
|                                                         |                          |                               |              |      |
| Sta                                                     | rt                       |                               |              | Exit |

Resultado:

Real Status: IP:192.168.1.44 IMG[Install Ingenium.img] Finished

5. Ir al menú de instalador y abrir el menú de APPS

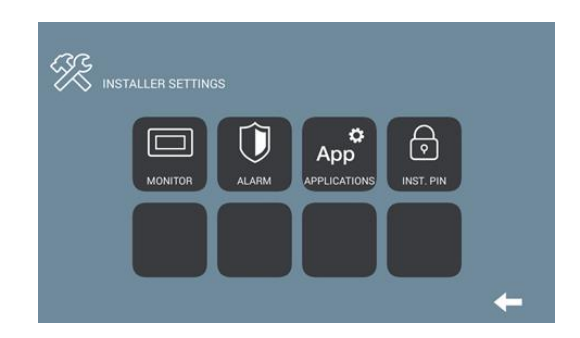

- 6. Seleccionar la app "Ingenium aSC" y asignarle un icono
- 7. Seleccionar 2 apps adicionales y guardar ajustes.

Resultado: app Ingenium aSC instalada y visible en el menú principal del monitor WIT 10".

8. Abrir la app Ingenium aSC y pulsar en el botón "+" para añadir una instalación

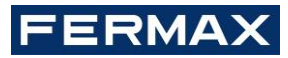

9. Ajustar valores de la instalación Nombre: casa, domotica, ... (cualquier nombre es válido) Conexión: local IP: 192.168.77.251

10. Guardar cambios y pulsar sobre la nueva instalación

Resultado:

- Descarga de la visualización contenida en el ETHBUS-K
- Control de la instalación KNX desde el monitor MEET